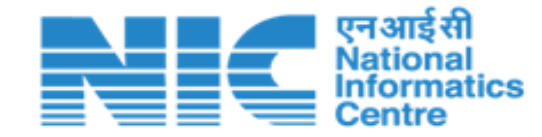

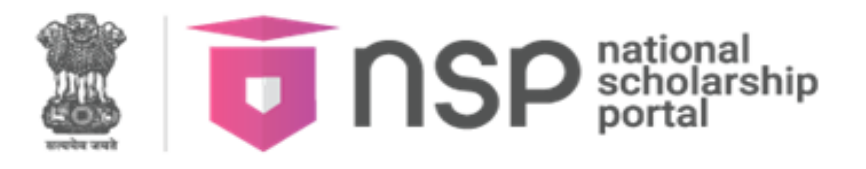

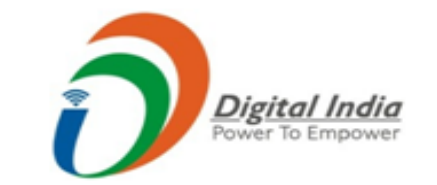

# Workshop on NSP – OTR module in Chhattisgarh organised by

# ST & SC Development Department, Govt. of Chhattisgarh

OTR URL : <u>https://scholarships.gov.in/otrapplication</u>

National Informatics Centre Ministry of Electronics & Information Technology, Gol **ID NSP**<sup>national</sup> scholarship Task-Force Recommendations implemented in OTR

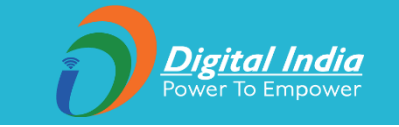

- 1. OTR is mandatory to apply for Chhattisgarh Post-Matric Scholarship on CG Post-Matric Scholarship Portal (for ST and SC) and will be valid for entire academic career of the student.
- 2. Aadhaar is required for generation of OTR.
- Only one OTR ID is allowed per student. In case more than one OTR is found for a student, that student would be debarred from scholarships.

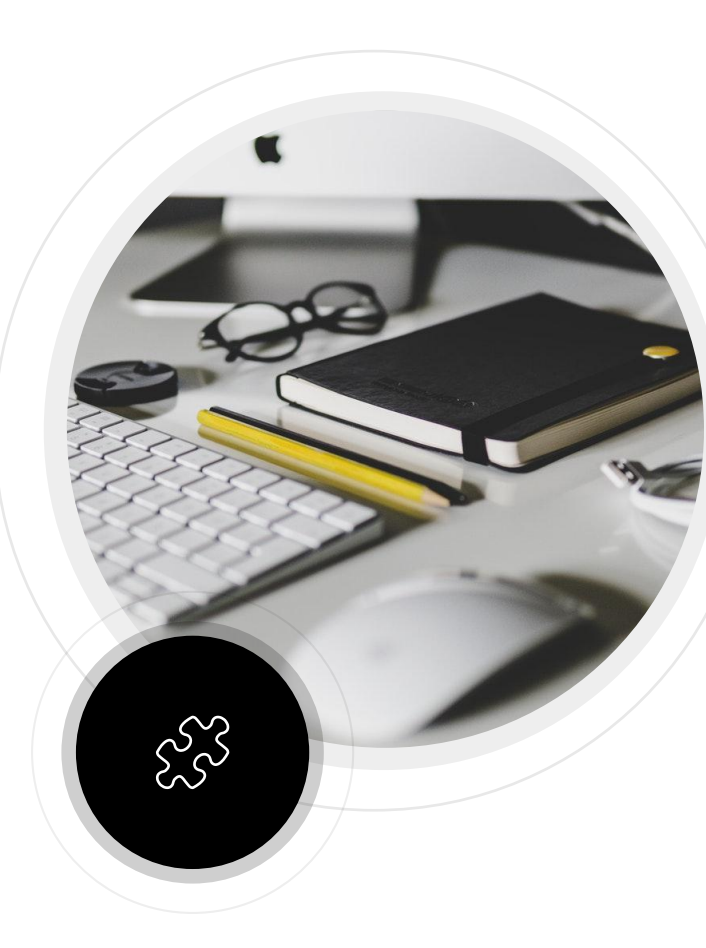

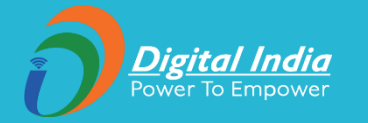

- OTR is a unique no. generated on NSP after completion of eKYC.
- OTR number is generated once and remains valid throughout the student's academic career.
- > OTR eliminates the need of repetitive registrations in forthcoming academic years.
- The One-Time Registration (OTR) system will streamline and ensure de-duplication across various schemes onboarded on different scholarship portals in the future.
- Student will apply for scholarship using OTR. Merely generation of OTR does not tantamount to application for scholarship.
- OTR generation is a two-step process:
  - 1. Generate reference no.
  - 2. Perform face-authentication to get OTR
    - a. Use NSP OTR mobile app for face-authentication.
    - b. Also, AadhaarFaceRD is required to perform face authentication.
    - c. NSP OTR and AadhaarFaceRD app are available on google play store.
- All Scholarship disbursement are through AePS.
- No fee will be levied for the generation of OTR on NSP.
- OTR can be used for deduplication among different scholarship schemes.

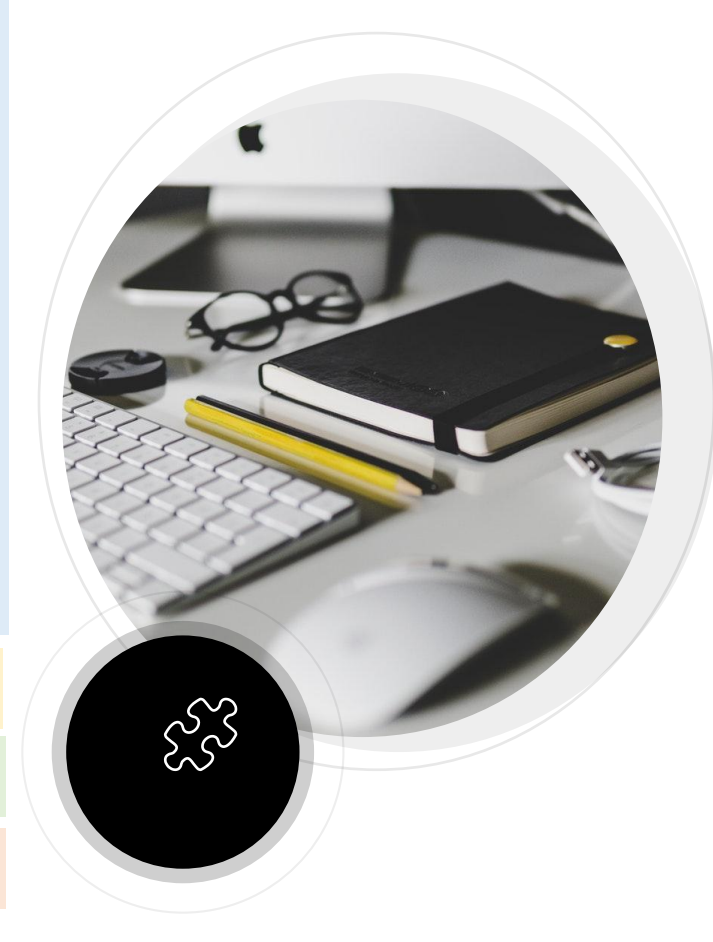

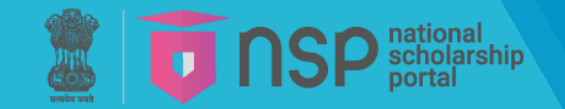

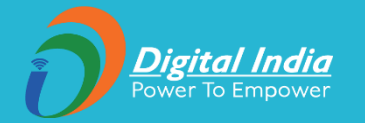

## Process flow of One-Time Registration (OTR) Module

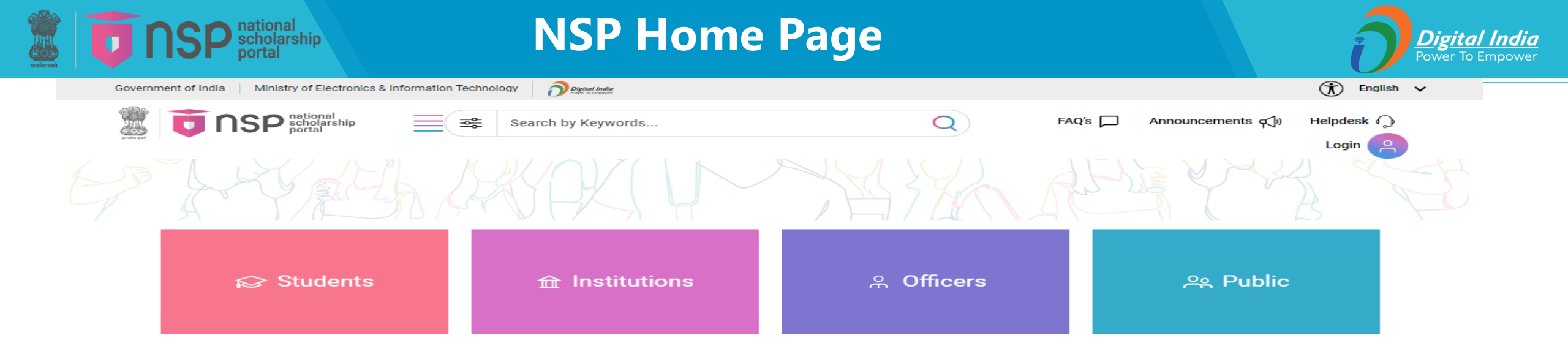

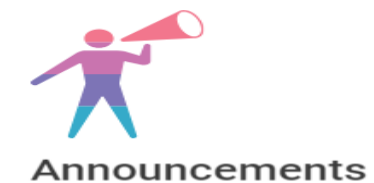

#### 20/12/2023

Account number is not required for scholarship disbursement through NSP. Scholarship will be disbursed directly into the Aadhaar seeded bank account of the beneficiary.

#### 23/12/2024

Account number is not required for scholarship disbursement through NSP. Scholarship will be disbursed directly into the Aadhaar seeded bank account of the beneficiary.

👮 MeitY

GOV

#### View more

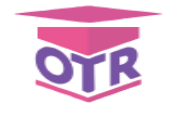

#### Get your OTR

OTR is a unique xx-digit scholar registration number essential for students to access central or state government scholarships in India.

This unique identifier simplifies and secures the scholarship application process, ensuring efficient and transparent access to educational funding.

By registering for a OTR, students seamlessly integrate into the national scholarship network, facilitating smoother and more reliable financial support for their academic pursuits.

india

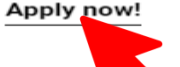

....

Digital India

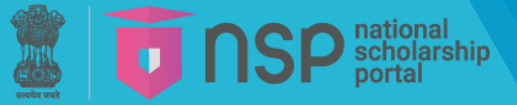

#### **OTR** – General Instructions

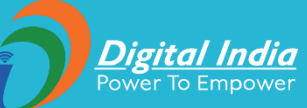

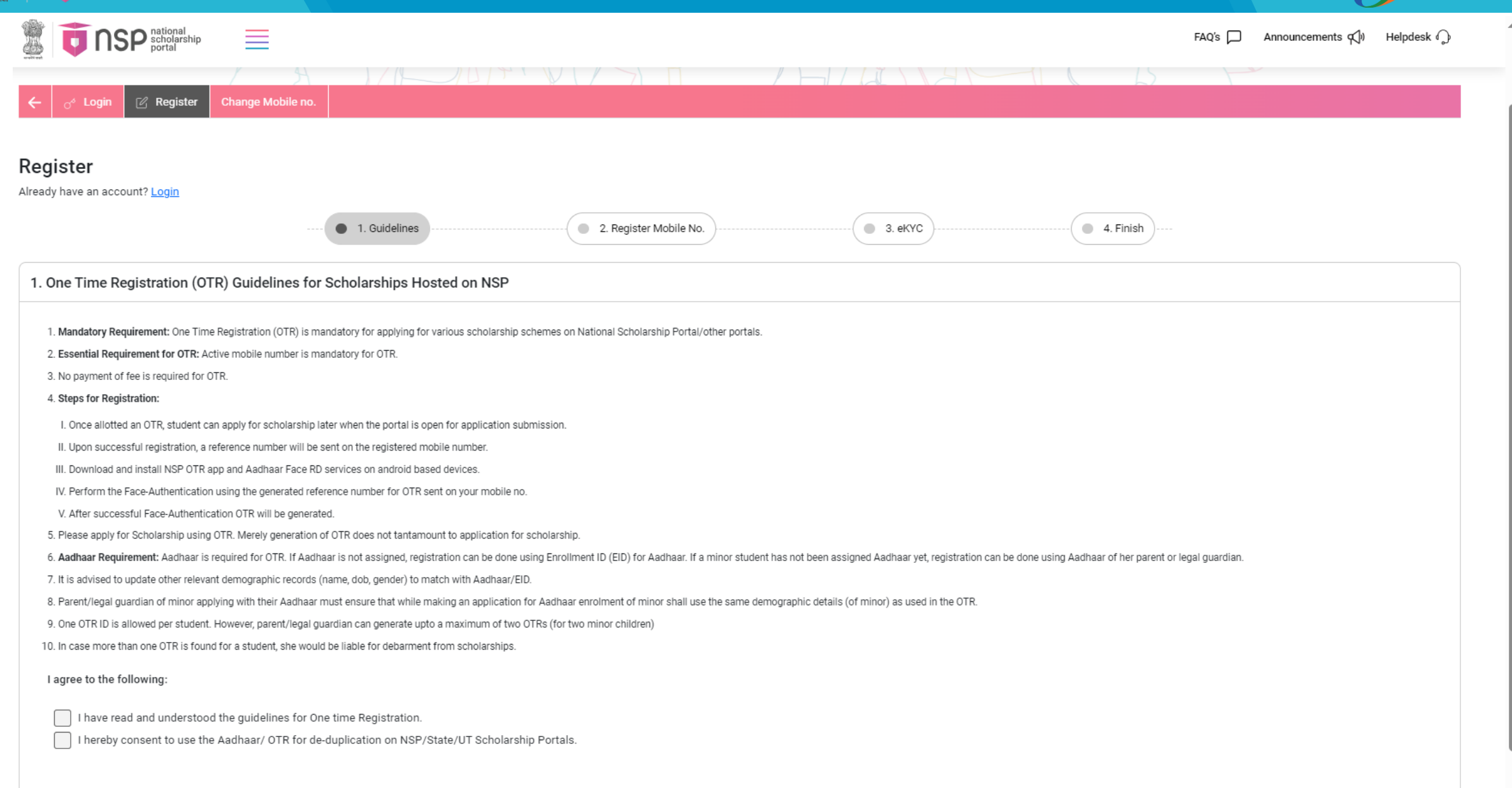

Next

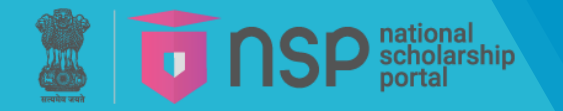

#### **OTR** – Communication Mobile

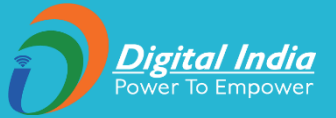

| To the scholars portal                     | I ship                | FAQ's 🏳 Announcements 🃢 Helpdesk 🎧                                                                                                    |
|--------------------------------------------|-----------------------|----------------------------------------------------------------------------------------------------|
| ← <sub>0</sub> <sup>4</sup> Login 🕜 Regist | ter Change Mobile no. |                                                                                                    |
| Register<br>Already have an account? Login | 📀 1. Guidelines       | 2. Register Mobile No.     3. eKYC     4. Finish                                                                                                    |
| 2. Register Mobile No.                     |                       |                                                                                                    |
| Mobile Number*                             | Get OTP               | Note:- 1. Student/Parent/Legal guardian must read the instructions carefully before registration. 2. Student/Parent/Legal guardian is advised to submit the requisite details carefully before submission of the OTR Registration form. Correction/editing will not be allowed after submission. |
| Enter OTP *                                |                       | <ol> <li>Any wrong/false information may lead to rejection.</li> <li>Student/Parent/Legal guardian is advised to submit her active mobile number and e-mail address in the OTR registration form. All correspondence/communication will be done on the submitted mobile/e-mail only.</li> </ol>  |
| Image Captcha                              | Audio Captcha         | 5. Student is advised to refer to National Scholarship Portal for regular updates.                                                                                                    |
| IDHGPN<br>Enter Captcha Code *             | 8                     |                                                                                                    |
| Cancel                                     | Verify                |                                                                                                    |

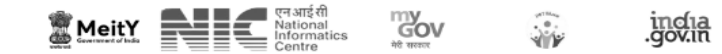

### **OTR** – eKYC- I have Aadhaar

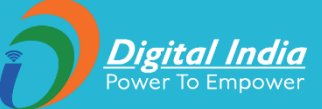

|                                            | ational<br>cholarship<br>ortal                    | OTR – eKYC- I have Aadhaar                                                                                                    | Digita<br>Power To |
|--------------------------------------------|---------------------------------------------------|----------------------------------------------------------------------------------------------------|--------------------|
| Government of India Ministry of Electr     | onics & Information Technology                    |                                                                                                    | 🖒 English 🗸        |
| DSP scholarsh                              | lp                                                | FAQ's 💭 Announcements 📢 🕨                                                                                                    | Helpdesk 🎧         |
| Students                                   | Goddall                                           | AND NEW AND NY ST                                                                                                    |                    |
| ← <sub>O<sup>4</sup></sub> Login 🛛 ℝegiste | r Change Mobile no.                               |                                                                                                    |                    |
| Register<br>Already have an account? Login | 📀 1. Guidelines                                   | <ul> <li>2. Register Mobile No.</li> <li>3. eKYC</li> <li>4. Finish</li> </ul>                                                                                                    |                    |
| 3. eKYC                                    |                                                   |                                                                                                    |                    |
| I have Aadhaar     Aa                      | adhaar not assigned (I have EID) Parent/Legal Gua | ardian Aadhaar Number                                                                                                    |                    |
| I have Aadhaar                             |                                                   | Note:-                                                                                                    |                    |
| Aadhaar No.*                               |                                                   | 2. Parent/Legal Guardian/Student is advised to fill the requisite details carefully before submission of the application form, as correction/editing will not be allowed after submission. |                    |
|                                            | Get OTP                                           | <ol> <li>Any wrong/false information may lead to rejection.</li> <li>Parent/Legal Guardian/Student is advised to refer to National Scholarship Portal for regular updates.</li> </ol>      |                    |
| Enter OTP *                                |                                                   |                                                                                                    |                    |
| Image Captcha                              | Audio Captcha                                     |                                                                                                    |                    |
| WAZJRF                                     | 2                                                 |                                                                                                    |                    |
| Enter Captcha Code *                       |                                                   |                                                                                                    |                    |
|                                            |                                                   |                                                                                                    |                    |
| Cancel                                     | Verify                                            |                                                                                                    |                    |

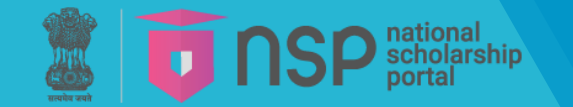

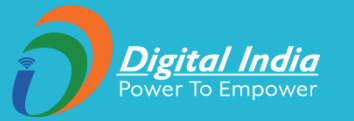

#### Consent for providing Aadhaar

#### Major Applicant (Age greater than or equal to 18)

- I have voluntarily submitted my Aadhaar number, and I am aware that it will be used to authenticate my identity.
- I am aware that my Aadhaar number will be used to authenticate my identity by matching my personal identification details available in the Aadhaar records of UIDAI.
- 3. I am aware that my Aadhaar will be used for de-duplication across government portals.
- I am aware that my Aadhaar number will also be used for making scholarship payments in the bank account seeded to my Aadhaar number.

#### Parent's/Legal Guardian's consent in case of Minor Applicant (Age less than 18)

- I have voluntarily submitted my child's/my ward's Aadhaar number, and I am aware that it will be used to authenticate my child's/my ward's identity.
- I am aware that my child's/ward's Aadhaar number will be used to authenticate his/her identity by matching his/her personal identification details available in the Aadhaar records of UIDAI.
- 3. I am aware that my child's/ward's Aadhaar will be used for de-duplication across government portals.
- I am aware that the Aadhaar number of my child will also be used for making scholarship payments in the bank account seeded to the Aadhaar number of the child.

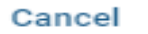

I Agree

3. Any wrong/false information may lead to rejection.

4. Parent/Legal Guardian/Student is advised to refer to National Scholarship Portal for regular updates.

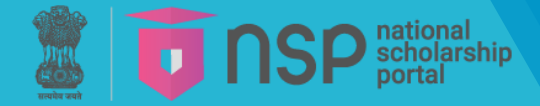

# **OTR** – eKYC- Aadhar Seeding Status

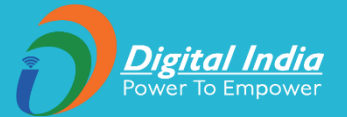

| Cender  Cender  Cende  |                     |               |                                                                                                    |
|----------------------------------------------------------------------------------------------------|---------------------|---------------|----------------------------------------------------------------------------------------------------|
| <ul> <li>Advices</li> <li>Advices</li> <li>Candidates are adviced to fill their correct details in the coline application. All Correspondence/communication will be made through mobile/email only.</li> <li>Student is adviced to refer to National Scholarship Portal for regular updates.</li> </ul>                                                                                                    | Gender              | Date Of Birth | <ol> <li>Student/Parent/Legal guardian is advised to submit the requisite details carefully before submission of the OTR Registration form. Correction/editing will not be allowed a<br/>submission.</li> </ol> |
| Address Address Addres |                     |               | 3. Any wrong/false information may lead to rejection.                                                                                                    |
| Address  Student is advised to refer to National Scholarship Portal for regular updates.  Enter Applicant Details  Applicant Name*  Date Of Birth* DD/MM/YVYY  Mother's Name*  Email Id  mage Captcha  Mudio Captcha  mod  mod  mod  mod  mod  mod  mod  mo                                                                                                    |                     |               | 4. Candidates are advised to fill their correct details in the online application. All Correspondence/communication will be made through mobile/e-mail only.                                                    |
| Enter Applicant Details Applicant Name*  Gender* Select gender Date Of Birth* DD/DMI/YYYY Mother's Name* Entail Id Image Captcha Image Captcha | Address             |               | 5. Student is advised to refer to National Scholarship Portal for regular updates.                                                                                                    |
| Enter Applicant Details Applicant Name*  Gender* Select gender Date Of Birth* DD/MM/YYYY  Nother's Name*  Father's Name*  Email Id  Image Captcha Image Captcha Image Capt |                     |               |                                                                                                    |
| Enter Applicant Name*     Applicant Name*     Gender*   Select gender   Date Of Birth*   DD/MM/YYYY     Mother's Name*     Your Bank Account is seeded with Aadhaar on NPCI Mapper.     Enter Shame*     Image Captcha     Audio Captcha     Image Captcha Code     NPCI Success     00:04     Image Captcha Code     NPCI Success     Image Captcha Code     Image Captcha Code                                                                                                    |                     | le            |                                                                                                    |
| Applicant Details     Applicant Name*     Gender*   Select gender     Date Of Birth*   DD/MM/YYYY     Mother's Name*     Your Bank Account is seeded with Aadhaar on NPCI Mapper.     Father's Name*     Email Id     Image Captcha     Audio Captcha     NPCI Mapper Status                                                                                                    |                     |               |                                                                                                    |
| Applicant Name* Gender* Select gender Date Of Birth* DD/MM/YYYY Y Mother's Name* Father's Name* Father's Name* Email Id Audio Captcha Composition Composition Comp | Enter Applicant Det | ails          |                                                                                                    |
| Gender* Select gender   Date Of Birth* DD//MM//YYYY   Mother's Name* Father's Name* Email Id Image Captcha Audio Captcha Image Captcha Code NPCI Mapper Status                                                                                                    | Applicant Name*     |               |                                                                                                    |
| Gender* Select gender   Date Of Birth* DD/MM/YYYY   Mother's Name* Your Bank Account is seeded with Aadhaar on NPCI Mapper.   Father's Name*                                                                                                    |                     |               | NPCI Success                                                                                                    |
| Date Of Birth* DD/MM/YYYY Mother's Name* Father's Name* Email Id Image Captcha Image Captcha Image C | Gender*             | Select gender |                                                                                                    |
| Mother's Name*  Father's Name*  Email Id  image Captcha  Audio Captcha  Father's Captcha Code  NPCI Mapper Status                                                                                                    | Date Of Birth*      | DD/MM/YYYY    |                                                                                                    |
| Mother's Name* Father's Name* Email Id  Image Captcha Audio Captcha Enter Captcha Code NPCI Mapper Status                                                                                                    |                     |               |                                                                                                    |
| Father's Name*   Email Id   Image Captcha   Audio Captcha   Image Captcha   Image Captcha   Image Captcha   Image Captcha   Image Captcha   Image Captcha   Image Captcha   Image Captcha                                                                                                    | Mother's Name*      |               | Your Bank Account is seeded with Aadhaar on NPCI Mapper.                                                                                                    |
| Email Id Audio Captcha  MPCI Mapper Status                                                                                                    | Father's Name*      |               |                                                                                                    |
| Email Id<br>Mage Captcha<br>Captcha Code<br>NPCI Mapper Status                                                                                                    |                     |               |                                                                                                    |
| Image Captcha     Audio Captcha     Image Captcha Code     NPCI Mapper Status                                                                                                    | Email Id            |               |                                                                                                    |
| Enter Captcha Code                                                                                                    | Image Captcha       | Audio Captcha |                                                                                                    |
| Enter Captcha Code                                                                                                    |                     | a             |                                                                                                    |
| Enter Captcha Code                                                                                                    |                     |               |                                                                                                    |
| NPCI Mapper Status                                                                                                    | Enter Captcha Code  |               |                                                                                                    |
|                                                                                                    |                     |               |                                                                                                    |
|                                                                                                    | NPCI Mapper Status  |               |                                                                                                    |

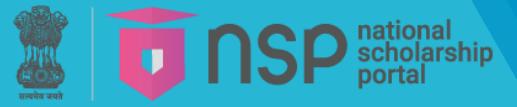

# **OTR** – eKYC- Aadhaar Seeding Status

| Enter Applicant Detai | ls              |                                                                                                    |                                                                                    |
|-----------------------|-----------------|----------------------------------------------------------------------------------------------------|------------------------------------------------------------------------------------|
| Applicant Name*       |                 |                                                                                                    |                                                                                    |
| Gender*               | Select gender   |                                                                                                    |                                                                                    |
| Date Of Birth*        | DD/MM/YYYY      |                                                                                                    |                                                                                    |
| Mother's Name*        |                 |                                                                                                    |                                                                                    |
| Father's Name*        |                 |                                                                                                    |                                                                                    |
| Email Id              |                 | NPCI Failed                                                                                               | 00:03                                                                              |
| Image Captcha         | 🔿 Audio Captcha | Your Aadhaar is not seeded with your Bank A<br>same.(Scholarship will not be disbursed with<br><u>Hel</u> | Account. Contact your Bank branch for the hout seeding Aadhaar with Bank Account). |
| Enter Captcha Code    |                 |                                                                                                    |                                                                                    |
| NPCI Mapper Status    |                 |                                                                                                    |                                                                                    |
|                       |                 |                                                                                                    |                                                                                    |
| Cancel                | Finish          |                                                                                                    |                                                                                    |

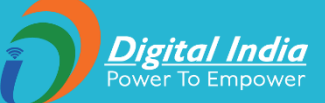

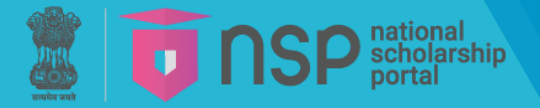

## **OTR** – eKYC- Data from Aadhaar

<u>**Digital India**</u> Power To Empower

| Register                       | hip                         |               |                                                                                                    | FAQ's 🏳           | Announcements 📢      | Helpdesk 🎧 |
|--------------------------------|-----------------------------|---------------|----------------------------------------------------------------------------------------------------|-------------------|----------------------|------------|
| Already have an account? Login |                             |               |                                                                                                    |                   |                      |            |
|                                |                             | 1. Guidelines | <ul> <li>2. Register Mobile No.</li> <li>3. eKYC</li> <li>4. Finish</li> </ul>                                                                                                    |                   |                      |            |
| Applicant Details as per A     | Aadhaar No.                 |               |                                                                                                    |                   |                      |            |
| Applicant Name                 | Aadhaar No.                 |               | Note:-                                                                                                    |                   |                      |            |
| Va                             | XX: 07                      |               | 1. Student/Parent/Legal guardian must read the instructions carefully before registration.                                                                                                    |                   |                      |            |
| Gender                         | Date Of Birth               |               | <ol> <li>Student/Parent/Legal guardian is advised to submit the requisite details carefully before submission of the OTR Registration form. Correction/editing</li> <li>Any wrong/false information may lead to rejection.</li> </ol> | will not be allow | ed after submission. |            |
| ▶ <b></b> e                    | 0200                        |               | 4. Candidates are advised to fill their correct details in the online application.                                                                                                    |                   |                      |            |
| Address                        |                             |               | <ol><li>Student is advised to refer to National Scholarship Portal for regular updates.</li></ol>                                                                                                    |                   |                      |            |
| 2N<br>Se                       | G                           | <i>1</i> ,    |                                                                                                    |                   |                      |            |
| Enter Details                  |                             |               |                                                                                                    |                   |                      |            |
| Mother's Name*                 | Test                        |               |                                                                                                    |                   |                      |            |
| Father's Name*                 | Test                        |               |                                                                                                    |                   |                      |            |
| Email Id                       |                             |               |                                                                                                    |                   |                      |            |
| Image Captcha                  | Audio Capto                 | cha           |                                                                                                    |                   |                      |            |
| кwcz6н                         | /                           | 2             |                                                                                                    |                   |                      |            |
| Enter Captcha Code             | KWCZ6H                      |               |                                                                                                    |                   |                      |            |
| NPCI Mapper Status             |                             |               |                                                                                                    |                   |                      |            |
| Your Bank Account is seeded w  | ith Aadhaar on NPCI Mapper. | J             |                                                                                                    |                   |                      |            |
|                                |                             |               |                                                                                                    |                   |                      |            |
| Cancel                         | Finish                      |               |                                                                                                    |                   |                      |            |

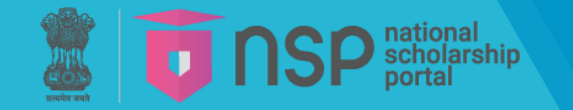

#### **OTR** – eKYC- Data from Aadhaar

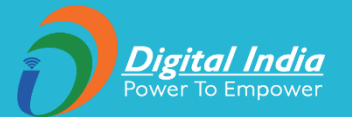

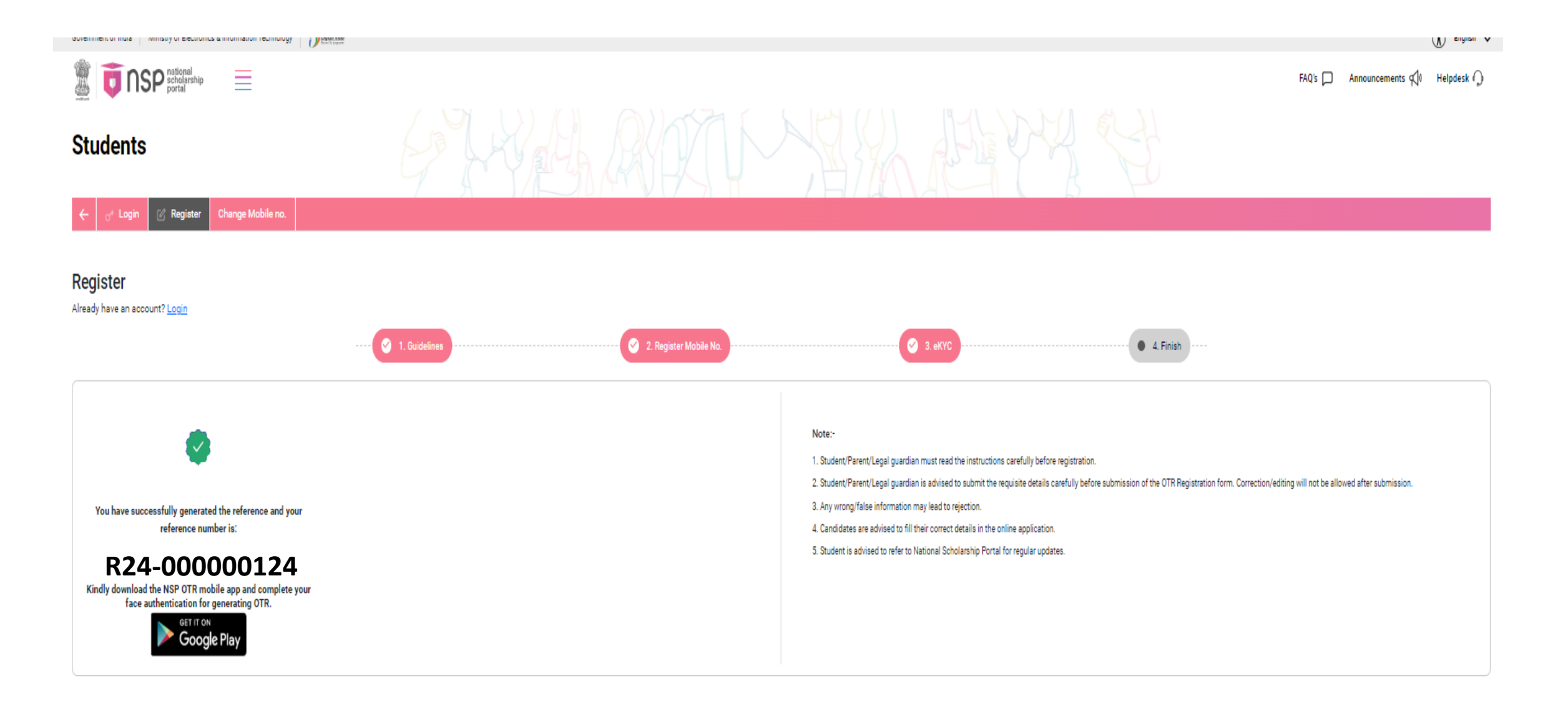

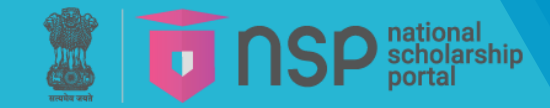

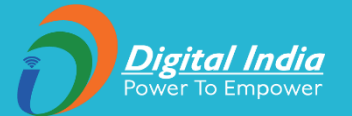

**<u>Step-1</u>**: Search and install **NSP OTR** app on Google Play Store.

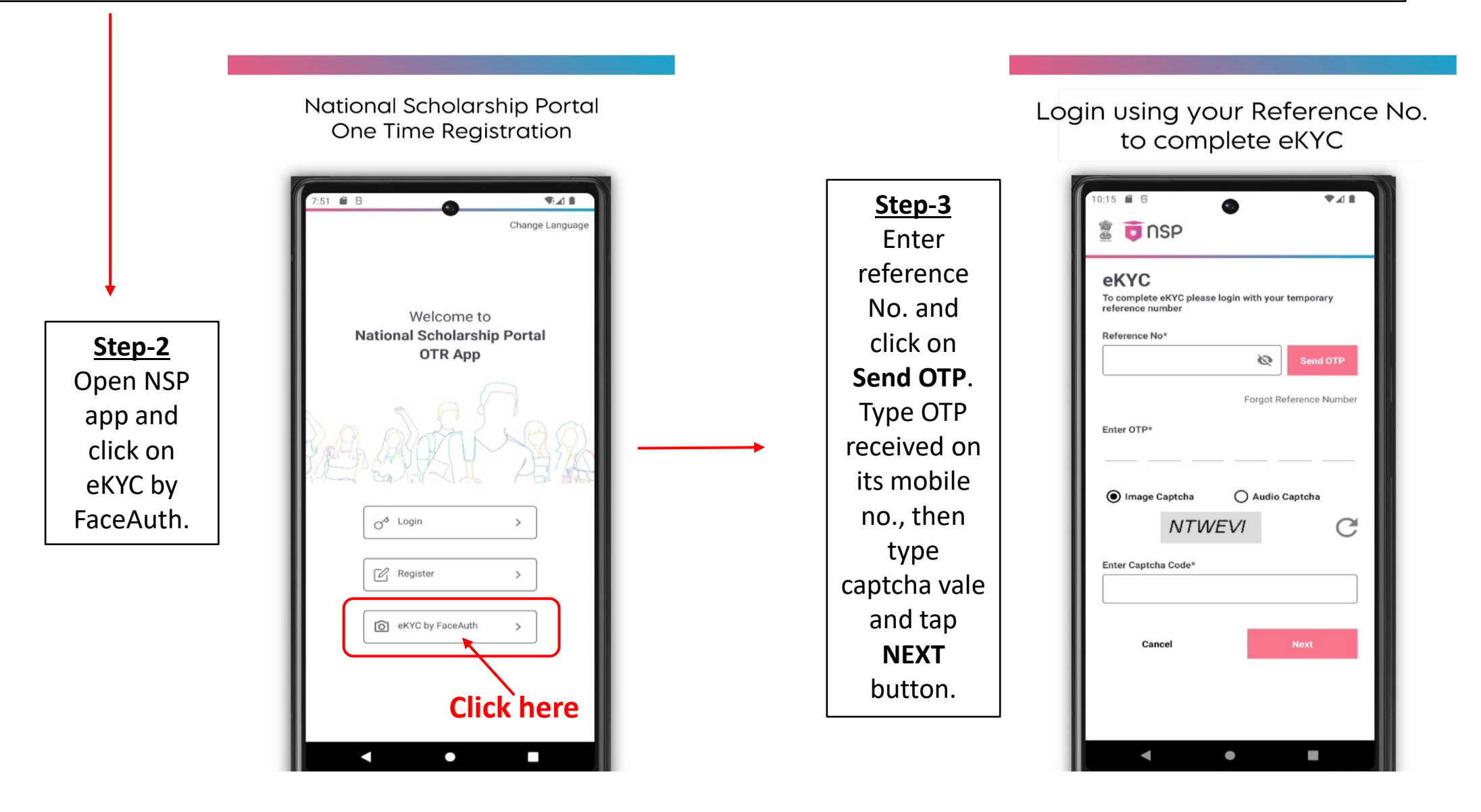

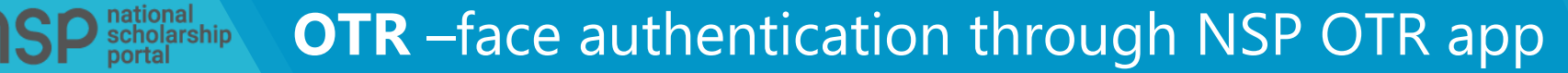

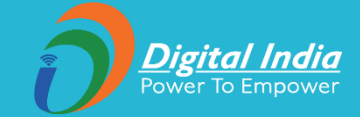

741

E

Ē

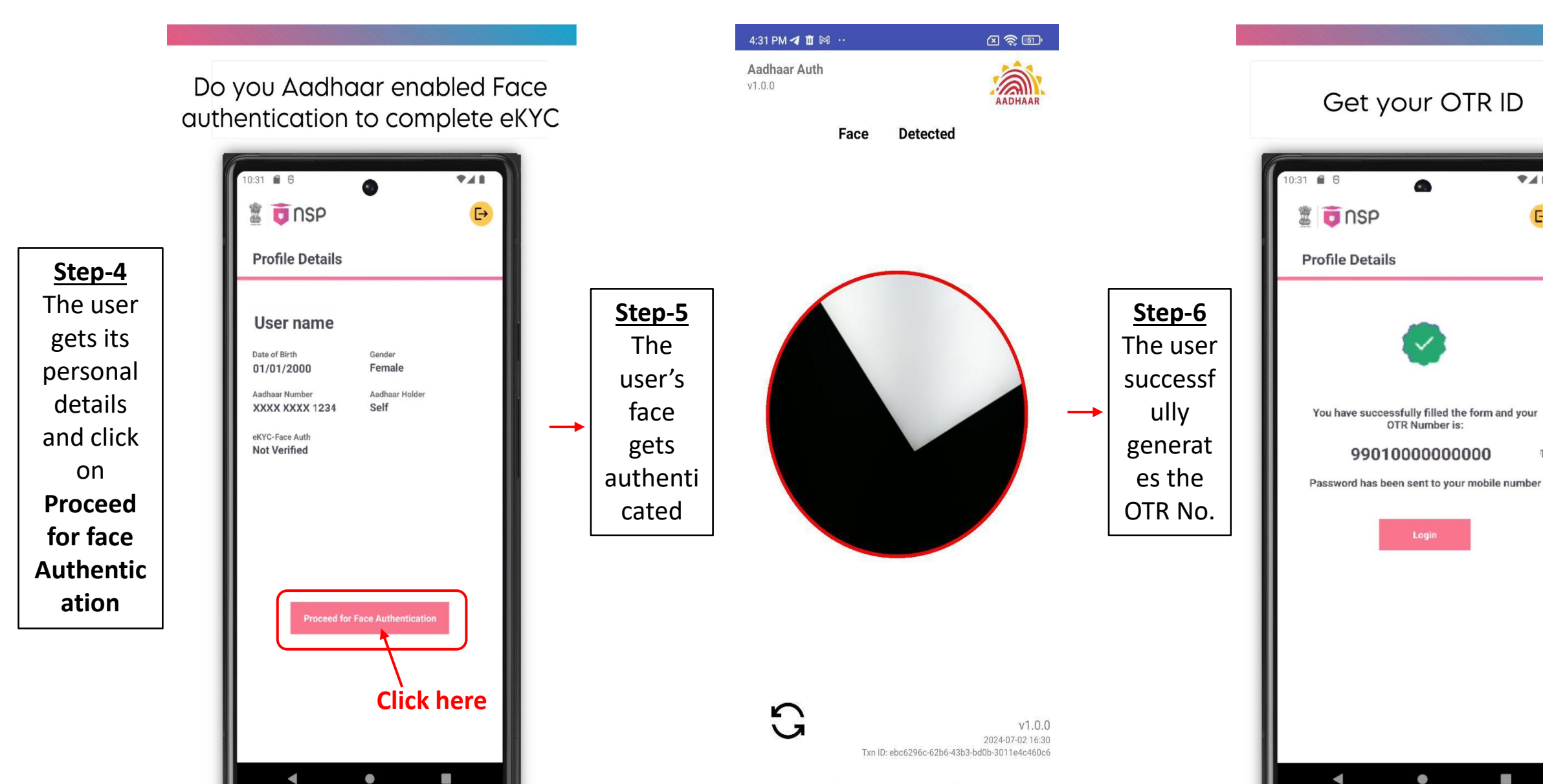

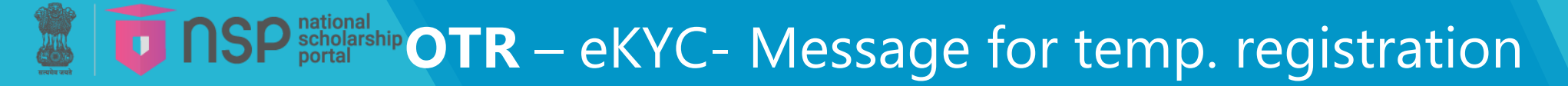

Digital India

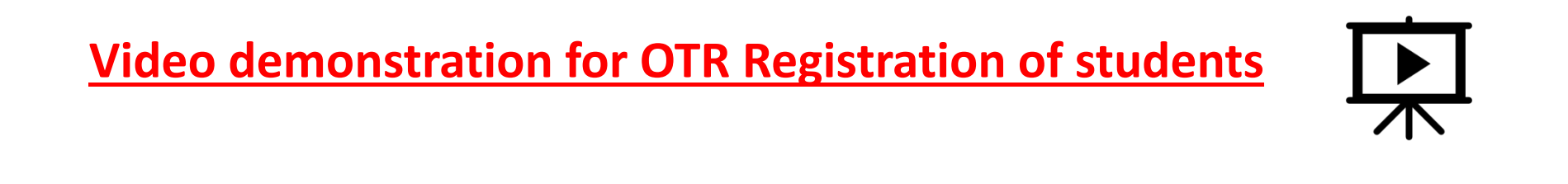

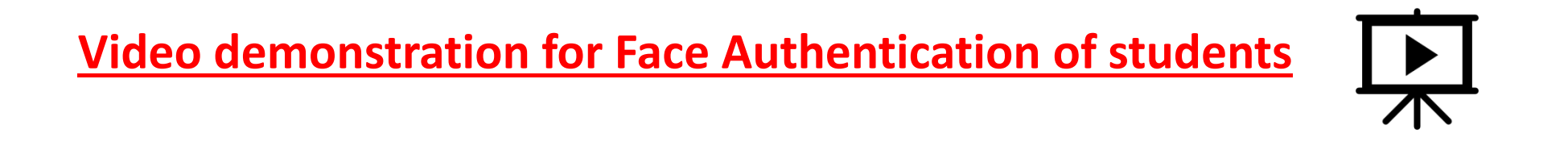

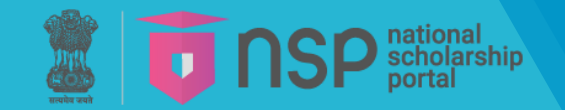

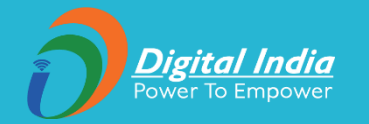

## **Recover - One-Time Registration (OTR)**

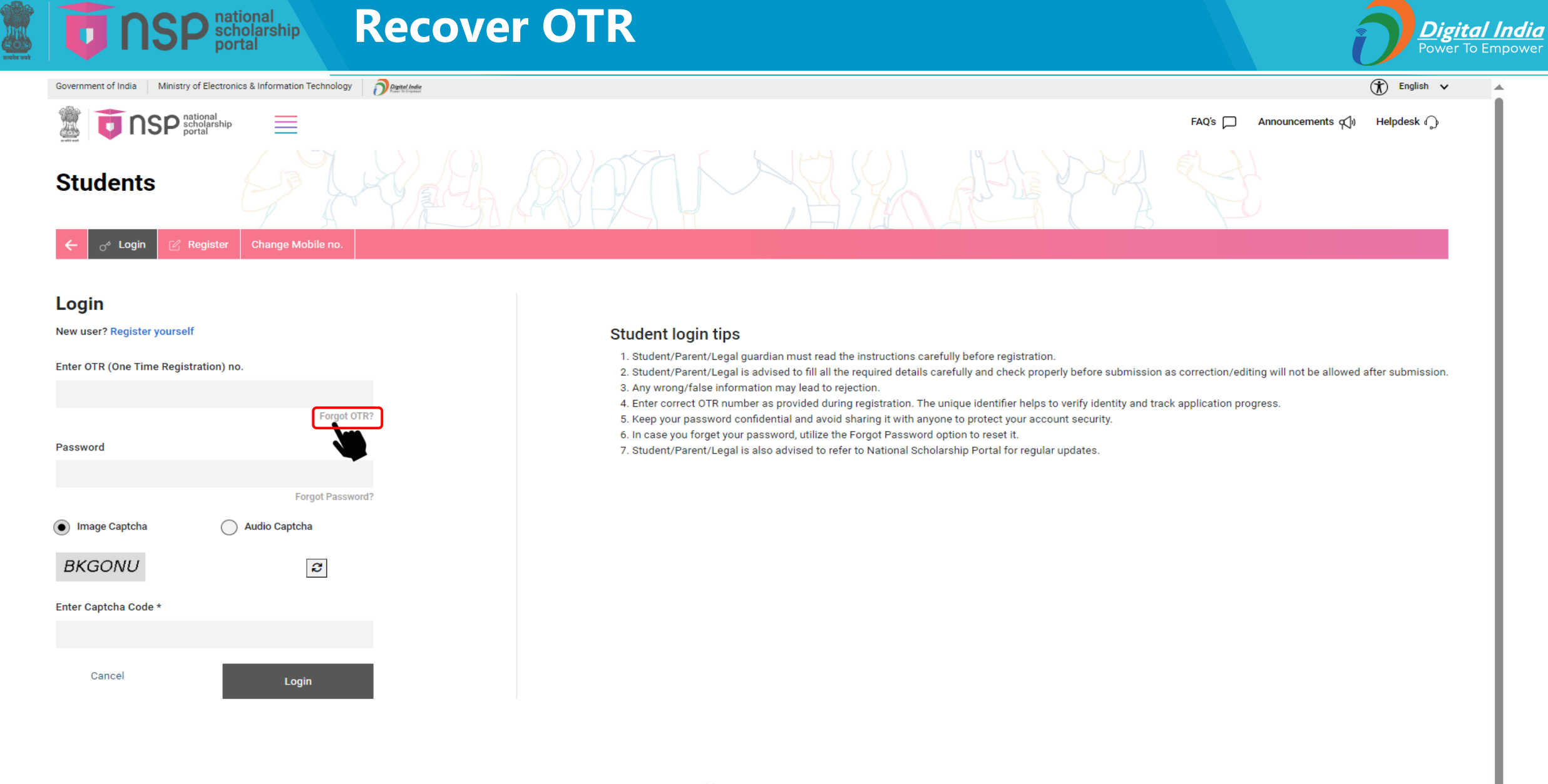

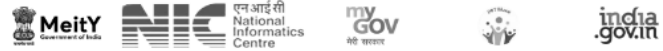

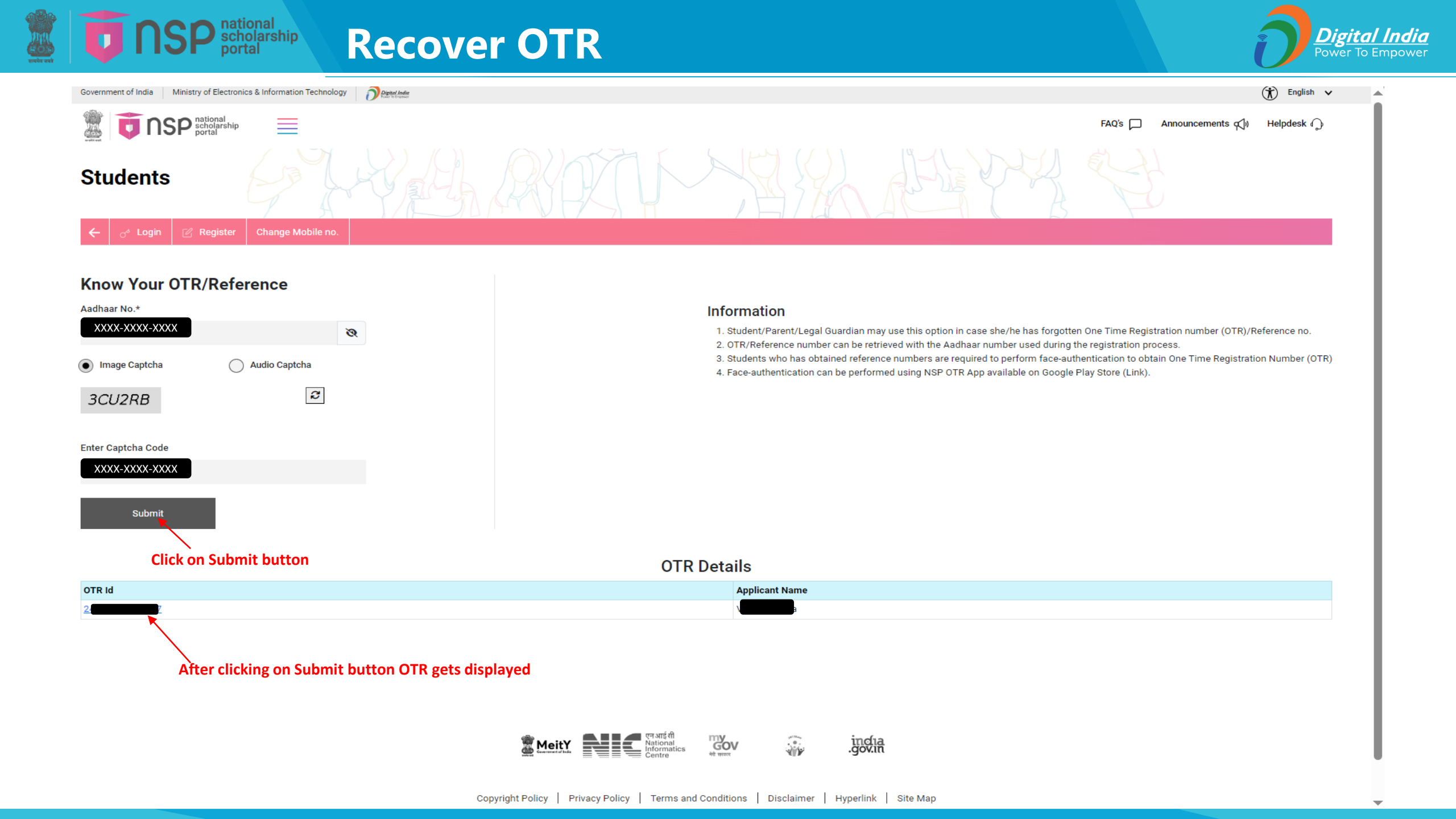

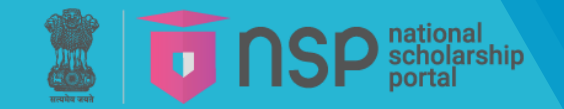

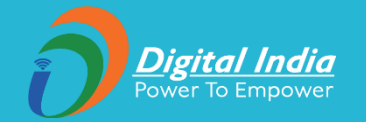

# **OTR Login Form**

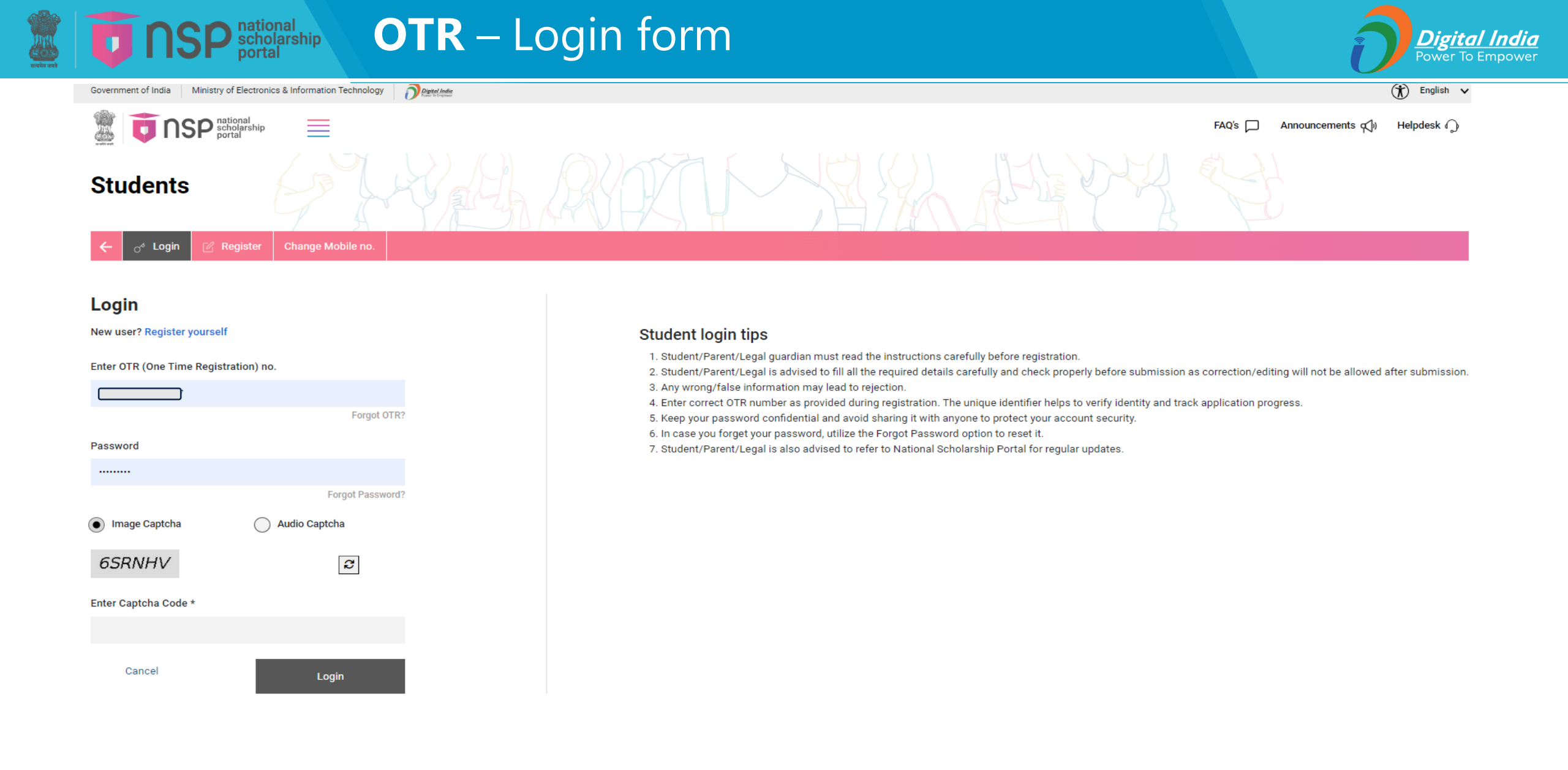

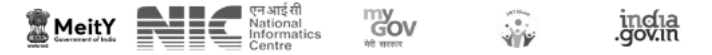

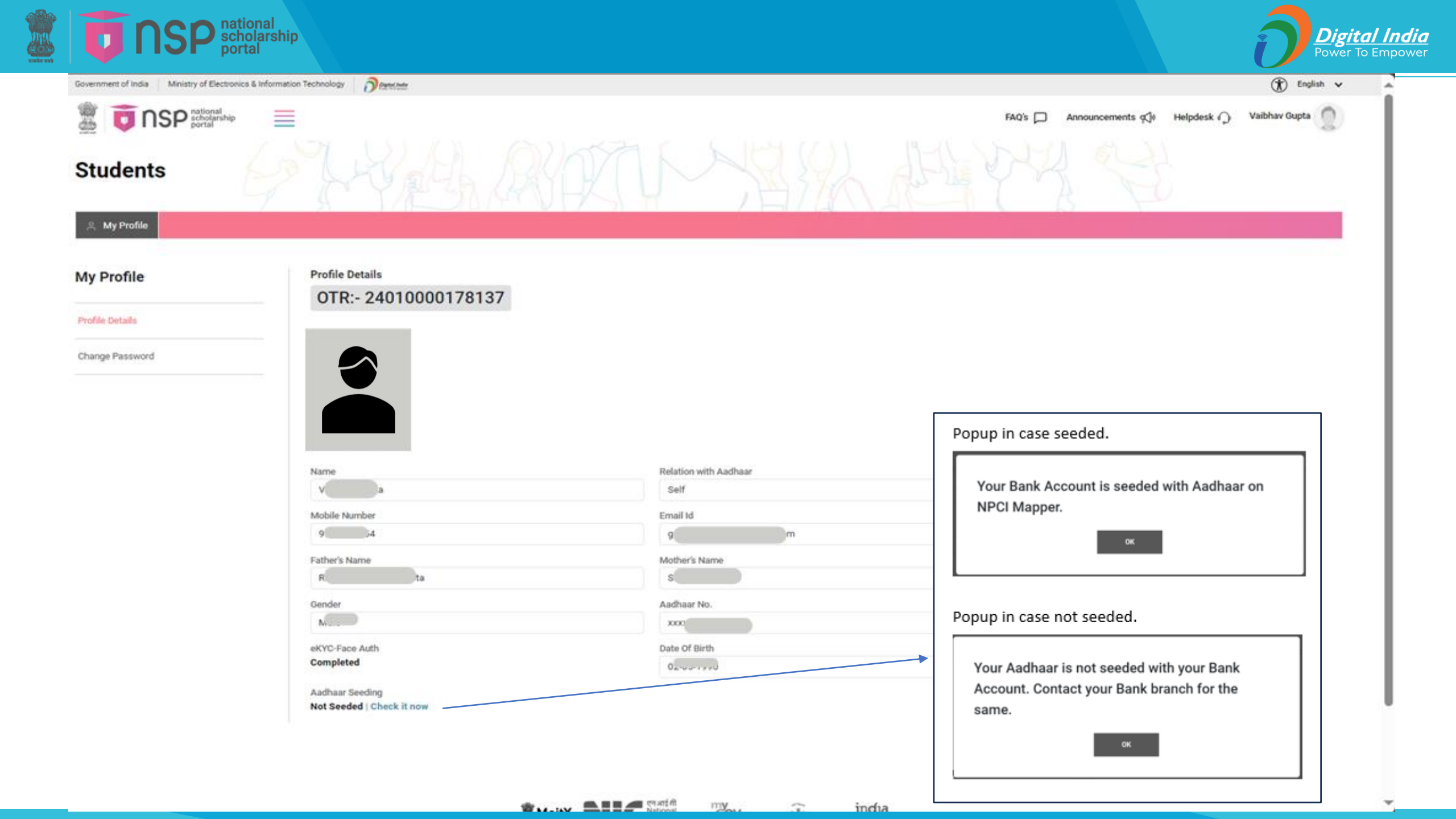

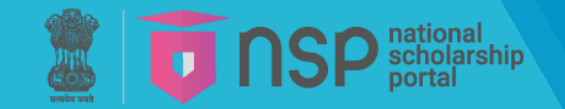

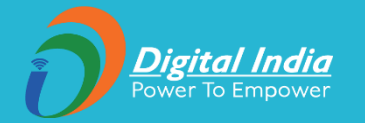

## **OTR – Password Reset**

| vernment of India Ministry of Electronic | s & Information Technology       | English V                                                                                                    |
|------------------------------------------|----------------------------------|----------------------------------------------------------------------------------------------------|
| Scholarship                              |                                  | FAQ's 🏳 Announcements 📢 Helpdesk 🎧 🦲 💭                                                                                                    |
| Students                                 | SHALL REAL                       | MARK FLEYR ST                                                                                                    |
| ු My Profile                             |                                  |                                                                                                    |
| ly Profile                               | Change Password Current Password | Note:-                                                                                                    |
| rofile Details                           | Password                         | 1. One Time Registration (OTR) is mandatory for applying for various scholarship schemes on National Scholarship Portal/other portals.                                                                                |
| hange Password                           | Confirm New Password             | <ol> <li>Active mobile number is mandatory for OTR.</li> <li>Any wrong/false information may lead to rejection.</li> </ol>                                                                                            |
|                                          | Image Captcha     Audio Captcha  | 4. Student/Parent/Legal guardian is advised to submit her active mobile number and e-mail address in the OTR registration form.<br>All correspondence/communication will be done on the submitted mobile/e-mail only. |
|                                          | HTR4MF                           | 5. Student is advised to refer to National Scholarship Portal for regular updates.                                                                                                    |
|                                          | Enter Captcha Code*              |                                                                                                    |
|                                          |                                  |                                                                                                    |
|                                          |                                  |                                                                                                    |
|                                          | Cancel Update                    |                                                                                                    |
|                                          |                                  |                                                                                                    |
|                                          |                                  |                                                                                                    |
|                                          |                                  |                                                                                                    |

india .gov.in

Meity Meity Mational Informatics Centre

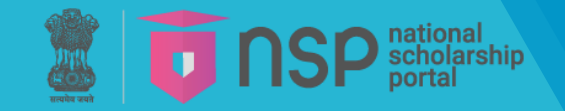

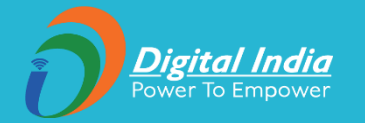

#### **OTR - Change mobile no.**

# (Useful for students whose communication mobile number is not functional.)

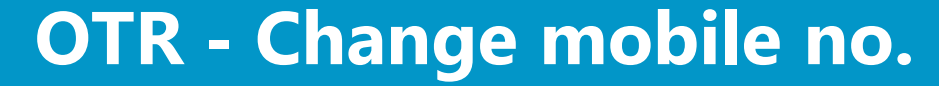

SP national scholarship portal

Forgot OTR?

Forgot Password?

2

Login

Audio Captcha

Password

Image Captcha

NZVNOD

Enter Captcha Code \*

Cancel

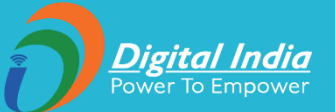

#### Go to OTR Login page

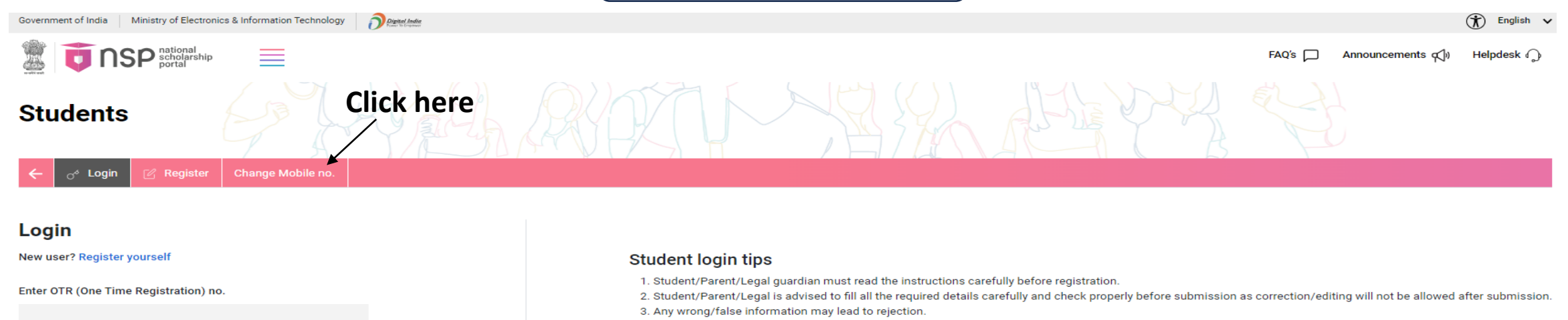

- 4. Enter correct OTR number as provided during registration. The unique identifier helps to verify identity and track application progress.
- 5. Keep your password confidential and avoid sharing it with anyone to protect your account security.
- 6. In case you forget your password, utilize the Forgot Password option to reset it.
- 7. Student/Parent/Legal is also advised to refer to National Scholarship Portal for regular updates.

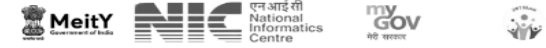

```
india
.gov.in
```

## **OTR - Change mobile no.**

SP national scholarship portal

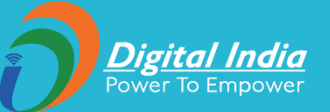

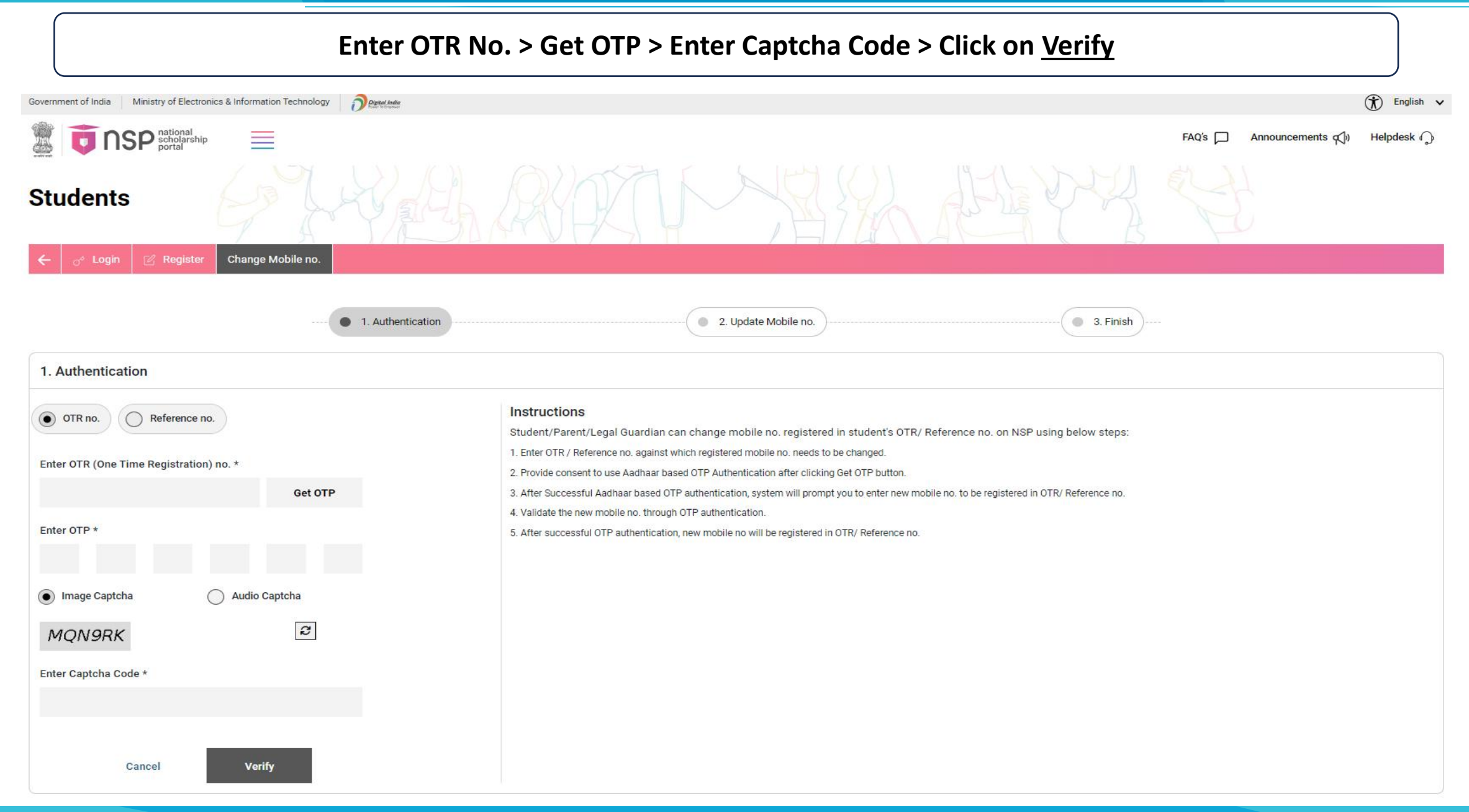

## **OTR - Change mobile no.**

**NSP** national scholarship portal

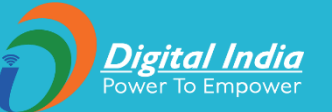

#### Enter New Mobile No. > Get OTP > Enter Captcha Code > Click on <u>Update</u>

| To the scholar portal                     | al                     | FAQ's 💭 An                                                                                                    | nnouncements 📢 | Helpdesk 🎧 |
|-------------------------------------------|------------------------|----------------------------------------------------------------------------------------------------|----------------|------------|
| ← <sub>0<sup>st</sup> Login ⊠ Regis</sub> | ster Change Mobile no. |                                                                                                    |                |            |
|                                           | 🕑 1. Authe             | e 2. Update Mobile no. (0 4. Finish)                                                                                                    |                |            |
| 2. Update Mobile no.                      |                        |                                                                                                    |                |            |
| Enter New Mobile no.*                     | Get OTP                | Instructions<br>Student/Parent/Legal Guardian can change mobile no. registered in student's OTR/ Reference no. on NSP using below steps:                                                                                                    |                |            |
| Enter OTP *                               |                        | <ol> <li>Enter OTR / Reference no. against which registered mobile no. needs to be changed.</li> <li>Provide consent to use Aadhaar based OTP Authentication after clicking Get OTP button.</li> <li>After Successful Aadhaar based OTP authentication, system will prompt you to enter new mobile no. to be registered in OTR/ Reference no.</li> <li>Validate the new mobile no. through OTP authentication.</li> </ol> |                |            |
| Image Captcha                             | Audio Captcha          | 5. After successful OTP authentication, new mobile no will be registered in OTR/ Reference no.                                                                                                    |                |            |
|                                           | 2                      |                                                                                                    |                |            |
| Enter Captcha Code *                      |                        |                                                                                                    |                |            |
| Cancel                                    | Update                 |                                                                                                    |                |            |

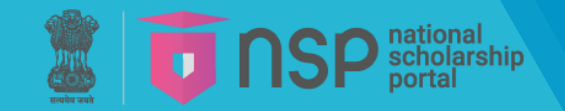

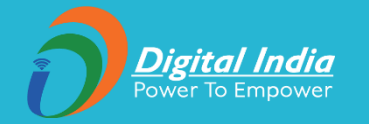

# **OTR** Guidelines for renewal students of AY 2024-25

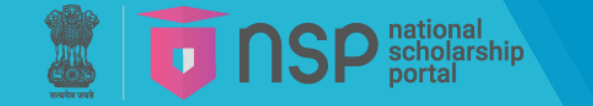

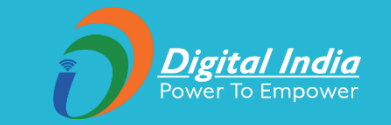

# A. Instructions to the students who had performed face authentication in AY 2023-24 and have received the OTR no.

- 1. NSP earlier launched the face-authentication service in AY 2023-24 and it was optional for the students to perform their face authentication.
- 2. NSP has generated the One Time Registration (OTR) no. for the students who have performed the face-authentication in AY 2023-24 and the same has been sent to the applicant through SMS on their registered mobile no.
- 3. Students who have received the OTR no. can directly apply for scholarship on CG Post-Matric Scholarship Portal.
- 4. In case, the student has not received the OTR number through SMS, OTR no. can be retrieved using **"Forgot OTR?"** option under **OTR Login window** available on National Scholarship Portal.

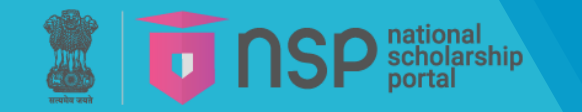

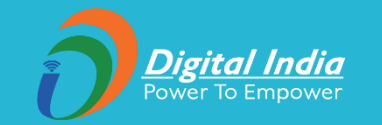

#### **B.** Instructions to the students who did not perform face authentication in AY 2023-24

- 1. NSP has generated the reference no. to the students who have completed the OTP based eKYC and have not completed their face-authentication in AY 2023-24.
- 2. OTR no. can now be obtained by completing face-authentication on NSP.
- 3. Following steps are required to generate the OTR no.:
  - a. Download and install AadhaarFaceRD services in the android device. (link: <u>https://play.google.com/store/apps/details?id=in.gov.uidai.facerd</u>)
  - b. Download and install the NSP OTR App from the Google Play Store. (link: <u>https://play.google.com/store/apps/details?id=in.gov.scholarships.nspotr&pli=1</u>)
  - c. After opening the NSP OTR mobile App and proceed with the option "eKYC with FaceAuth" to complete face authentication process and obtain OTR.

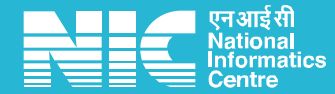

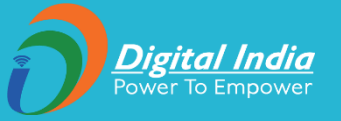

# Thanks!